## Family- How to withdraw a child

Go to the family record by searching for the child's name in the top left search bar or by using the magnifying glass on the main menu bar.

| test                                                                       |      |     |
|----------------------------------------------------------------------------|------|-----|
| DCW Transactional- Center 1<br>Test Family - Test, Guardian 1 (Id: 348393) | nect | Арр |
| DCW Transactional- Center 1<br>Test Family - Test, Guardian 2 (Id: 348393) |      |     |
| DCW Transactional- Center 1 Test, Test (Id: 452600)                        |      |     |
| i Classroom List                                                           |      |     |

Change the child's status to withdrawn and enter the withdrawal date. Then press save at the bottom of the page.

| <          | Test Family<br>Family ID 348393<br>Internal Note: |               |             | <b>1</b><br>Student(s) |               | <b>Regular</b><br>Statement Type |             |                   |          | 0.00<br>Balance Outstand<br>Add/View Journal No | ing )<br>tes |            |
|------------|---------------------------------------------------|---------------|-------------|------------------------|---------------|----------------------------------|-------------|-------------------|----------|-------------------------------------------------|--------------|------------|
| nmary      | Family Chi                                        | ldren Parents | Third Party | Volunteers             | Communication | Auto-Pay                         | Vacation    | Financials        | Receipts | Merge                                           |              |            |
|            | est<br>st<br>se 2≝                                |               |             |                        |               |                                  |             |                   |          |                                                 |              | Add Siblin |
| Admi<br>Pe | ssion/Persona<br>rsonal Info                      | Doctor/H      | lealth Pr   | rogram/Room A          | Assignment C  | Calendar View                    | More        | e ▼<br>ion Child/ | Student  | ID: 452                                         | 2600         |            |
| ast Nar    | me*                                               |               |             |                        |               | Sta                              | tus         |                   |          |                                                 |              |            |
| 2          | Test                                              |               |             |                        |               | * =                              | 2 Act       | ive               |          |                                                 |              |            |
| irst Nar   | me *                                              |               |             |                        |               |                                  | Act         | ive               |          |                                                 |              |            |
| 2          | Test                                              |               |             |                        |               | *                                | Inac        | ctive             |          |                                                 |              |            |
| liddle N   | Name                                              |               |             |                        |               |                                  | Pen         | iding             |          |                                                 |              |            |
|            |                                                   |               |             |                        |               |                                  |             | -                 |          |                                                 |              |            |
|            |                                                   |               |             |                        |               |                                  | Reie        | ected             |          |                                                 |              |            |
| eferre     | d Name                                            |               |             |                        |               |                                  | Reje<br>Wit | ected<br>hdrawn   |          |                                                 |              |            |

When you enter the withdrawal date this automatically end dates the child's current and future program/room assignments to the date that has been entered.

If the family should no longer be active, go to the family tab and remove the check from the active box- then press save.